# Personnaliser l'expérience de paiement

Table des matières

- Vue globale de la page de paiement AXEPTA
- La page de paiement BNP Paribas
  - Langues de la page de paiement
    - Page de sélection des moyens de paiement
      - Paiement par cartes uniquement
        - Paiement par cartes mis en avant
      - Paiement par cartes et moyens de paiement alternatifs
    - Quelles sont les options d'intégration de la page de paiement ?
      - Page de paiement en redirection
      - Page de paiement en iFrame
      - Page de paiement en pop-up
      - Page de paiement via mobile device
    - Comment personnaliser la page de paiement ?
      - Champs personnalisables & Logo CustomFields
      - Paramètres dynamiques (langues, template...)
         Template Personnalisé de la page de paiement
      - Template Personnalisé de la page de paiement

## Vue globale de la page de paiement AXEPTA

Lorsque l'utilisateur arrive sur la partie paiement du site commerçant, il va devoir, dans un premier temps, sélectionner le moyen de paiement avec lequel il souhaite payer.

Pour ce faire, le commerçant peut choisir la page de paiement Axepta BNP Paribas avec plusieurs options d'affichage pour la sélection des moyens de paiement.

|                                        | Page de paiement BNP Paribas                                                                                                    |                                                                                                    |                                                                                                    |  |  |
|----------------------------------------|----------------------------------------------------------------------------------------------------|----------------------------------------------------------------------------------------------------|----------------------------------------------------------------------------------------------------|--|--|
|                                        |                                                                                                    |                                                                                                    |                                                                                                    |  |  |
| Options d'                             | Affichage 1                                                                                                    | Affichage 2                                                                                                    | Affichage 3                                                                                                  |  |  |
| affichage des<br>moyens de<br>paiement | Affichage du<br>paiement par carte<br>uniquement                                                                                                    | Mise en avant de la <b>carte</b> et mise à disposition d'un menu déroulant qui propose des <b>moyens de paiements alternatifs</b> .                                                               | Affichage des <b>Logos de tous les</b><br><b>moyens de paiements</b> que le<br>commerçant souhaite proposer. |  |  |
| Endpoint                               | PaySSL.aspx                                                                                                    | PaymentPage.aspx                                                                                                    | Affichage par défaut                                                                                         |  |  |
|                                        |                                                                                                    | Pour le paiement par carte avec moyens de paiement alternatifs, <b>I'</b><br><b>affichage 3</b> est paramétré <b>par défaut</b> . Contacter le support BNP Paribas<br>pour activer l'affichage 2. |                                                                                                    |  |  |
| Personnalisation                       | <ul> <li>Champs personnalisables, appelés également CustomFields (détails sur le panier, détails sur l'acheteur) &amp; Logo</li> <li>Paramètres dynamiques (langues, template)</li> <li>Création d'un Template pesonnalisé</li> </ul> |                                                                                                    |                                                                                                    |  |  |

#### Page de paiement Marchand

Si le marchand souhaite créer et héberger sa propre page de paiement, il peut utiliser l'intégration dite 'Silent Post' Merchant Credit Card Form - Silent Order Post (PayNow.aspx) et les endpoints des moyens de paiement qu'il souhaite proposer.

## La page de paiement BNP Paribas

Langues de la page de paiement

La page de paiement standard BNP Paribas est disponible en plusieurs langues (cf. tableau des paramètres dynamiques).

La langue par défaut de la page de paiement correspond à celle utilisée précédemment, par l'utilisateur, sur le site du commerçant. Cependant, l'utilisateur a la possibilité de changer la langue, une fois arrivé sur la page de paiement grâce à un menu déroulant, en haut à droite de celle-ci.

#### Page de sélection des moyens de paiement

La solution Axepta Online propose 3 options d'affichage de la page pour la sélection des moyens de paiement :

- Une page proposant le paiement par carte uniquement
- Une page proposant la carte et les moyens de paiement alternatifs avec une mise en avant du paiement par carte
- Une page proposant la carte et les moyens de paiement alternatifs

#### Paiement par cartes uniquement

Cette page de paiement convient au commerçant qui ne souhaite proposer que des cartes à ses utilisateurs (CB, Visa, MasterCard, Amex...).

Pour procéder à un paiement par carte via le formulaire de la solution de paiement, utilisez l'adresse URL ci-dessous :

https://paymentpage.axepta.bnpparibas/payssl.aspx? ...

Les paramètres généraux pour construire la requête de paiement par cartes via le formulaire de la page de paiement sont documentés dans le guide du paiement par cartes.

| 2018_1234                                     | Veuillez saisi        | r votre numéro      | de carte:       |
|-----------------------------------------------|-----------------------|---------------------|-----------------|
| OTRE PANIER<br>port Shoes, size 45            | E 📃 🔍                 | VISA                |                 |
| vos coordonnées<br>CustomFieldS               |                       | <b>9</b> 133        |                 |
| ADRESSE DE LIVRAISON                          | Numéro de carte       |                     |                 |
| HEADER                                        | Mois.exp Ann          | née.exp CV          | v i             |
| Custom Text                                   | Nom sur la carte      |                     |                 |
| MONTANT TOTAL                                 |                       | Transaction sécuris | de par 📑 ANEPTA |
| 50 EUR                                        |                       |                     |                 |
| Annuler votre panier et revenir à la boutique | Certification PCI DSS | Verified by         | Mostercord      |

#### Paiement par cartes mis en avant

Cette page est enrichie d'un menu déroulant proposant les moyens de paiement alternatifs (PayPal, iDEAL, Sofort, Wechat...) pour un commerçant qui souhaite mettre en avant la carte mais ouvre d'autres possibilités pour ses utilisateurs.

L'URL pour cette page est la suivante :

https://paymentpage.axepta.bnpparibas/paymentPage.aspx ?...

- Lorsque l'acheteur choisit de payer par carte, la requête de paiement sera automatiquement orientée vers l'URL de paiement par carte (payssl.aspx).
- Lorsque l'acheteur choisit un autre moyen de paiement de la liste déroulante, il sera redirigé vers la page spécifique au moyen de paiement choisi (se référer au manuel de chaque moyen de paiement disponible).

| 2018_1234                            | Veuillez saisir votre numéro de carte:     |
|--------------------------------------|--------------------------------------------|
| VOTRE PANIER<br>Sport Shoes, size 45 |                                            |
| VOS COORDONNÉES<br>CustomField5      |                                            |
| ADRESSE DE LIVRAISON<br>CustomField6 | Numéro de carte                            |
| HEADER<br>Custom Text                | Mois.exp Année.exp CVV (j                  |
|                                      | Nom sur la carte                           |
|                                      | Transaction securisée par Payer maintenant |
| MONTANT TOTAL                        | B Writing Masterrard                       |
| MONTANT TOTAL                        | Transaction sécurisée par                  |

Pour activer cet affichage, le commerçant devra contacter le Support de BNP Paribas :

- Téléphone : 0 800 25 62 25Mail : bnpparibas@computop.com

#### Paiement par cartes et moyens de paiement alternatifs

Cette page propose les logos de tous les moyens de paiement disponibles : le commerçant ne met aucune méthode de paiement en avant et laisse le choix total à ses utilisateurs.

Cette page permet d'afficher les logos des différents moyens de paiement, pour procéder à un paiement via cette page de paiement, utilisez l'adresse URL ci-dessous :

https://paymentpage.axepta.bnpparibas/paymentPage.aspx?...

L'utilisateur sera automatiquement orienté vers l'URL spécifique au moyen de paiement qu'il a choisi.

|                          |                              | <b>PTA</b><br>aribas |             | Sélectionner votre langue: | Francais 🔶 |
|--------------------------|------------------------------|----------------------|-------------|----------------------------|------------|
| Veuillez séle            | ctionner vo                  | tre moven d          | e naiement: |                            |            |
| 表 Alipay                 |                              | e <b>NETS</b>        |             |                            |            |
|                          |                              | _ ي                  | TructPay    |                            |            |
| PayPal                   | Bright Ever Payments Area    | Sofort.              | nustray     |                            |            |
| AMERICAN<br>ECORESS<br>0 | VISA                         | mastercard.          | DISCOVER    |                            |            |
|                          | Diners Club<br>BETERNATIONAL | maestro.             |             |                            |            |
| <br>                     | _                            | _                    | suivant     |                            |            |
|                          | AXE<br>BNP PV                | PTA<br>ARIBAS        |             |                            |            |

Par défaut, cette page de paiement apparaît au commerçant. Pour réorganiser l'ordre des moyens de paiement affichés, il suffit de les configurer dans l'ordre souhaité dans le paramètre « PayTypes ».

Quelles sont les options d'intégration de la page de paiement ?

| Option  | Redirection                                                                                                | iFrame                                                                                                    | Lightbox/Pop-up                                                                                                    | Mobile device                                                                                                    |
|---------|----------------------------------------------------------------------------------------------------|----------------------------------------------------------------------------------------------------|----------------------------------------------------------------------------------------------------|----------------------------------------------------------------------------------------------------|
| Aperçu  |                                                                                                    | CHECKOUT PAGE<br>Basket content<br>Delivery Address                                                                                                    |                                                                                                    |                                                                                                    |
| Atouts  | <ul> <li>Intégration la plus simple</li> <li>Peu de développement du côté du commerçant</li> </ul>         | <ul> <li>L'acheteur reste sur le site<br/>commerçant : environnement<br/>connu et de confiance</li> <li>Le tunnel de paiement est fluide et<br/>les abandons paniers sont rares.</li> </ul> | <ul> <li>L'acheteur se retrouve sur<br/>une page de paiement qui<br/>se superpose au site<br/>commerçant ce qui va<br/>capter son attention.</li> </ul> | <ul> <li>Parcours pleinement<br/>intégré à l'application<br/>mobile développée par le<br/>commerçant selon le<br/>moyen de paiement choisi.</li> </ul> |
| A noter | <ul> <li>Passage du site commerçant<br/>à la page de paiement=&gt;<br/>sortie du tunnel d'achat</li> </ul> | <ul> <li>Si un visiteur rafraîchit la page du<br/>site, les données de paiement<br/>sont effacées et le parcours de<br/>paiement est à recommencer<br/>depuis le début.</li> </ul>          | <ul> <li>Certains navigateurs<br/>peuvent bloquer les fenêtres<br/>(pop-up)</li> </ul>                                                                  | <ul> <li>Le paiement peut se faire<br/>via un navigateur.</li> </ul>                                                                                   |

Le choix d'afficher la page de paiement en redirection, en pop-up ou en iFrame revient au commerçant.

#### Page de paiement en redirection

Cette option consiste à rediriger l'acheteur vers la page de paiement sécurisée. Il s'agit d'une option simple et sécurisée.

La page est responsive et peut être personnalisée aux couleurs et à l'image du site ce qui estompe l'effet de rupture. L'ajout du logo du site, les couleurs et les polices donnent à l'acheteur l'impression de rester sur le même environnement.

Il est également possible de personnaliser complètement le design de la page de paiement : Mise en place d'un Template Personnalisé

#### Page de paiement en iFrame

Cette option permet à l'acheteur de rester sur un environnement connu et de confiance. Le tunnel de paiement est fluide et les abandons paniers plus rares. Ce parcours présente tout de même quelques désavantages qui sont à prendre en compte avant d'intégrer le mode iFrame sur son site. En effet, contrairement à la redirection, si un visiteur rafraîchit la page du site, les données de paiement sont effacées. Le parcours de paiement est à recommencer depuis le début.

La documentation d'intégration de la page de paiement en iFrame est disponible ici : Mise en place de l'iFrame

#### Page de paiement en pop-up

Cette option, appelée aussi « lightbox », désigne une fenêtre secondaire qui s'affiche, devant la fenêtre de navigation principale. L'acheteur n'a pas l' impression de quitter le site du commerçant, et se retrouve sur une page superposée. Celle-ci sera automatiquement fermée une fois le paiement effectué.

#### Page de paiement via mobile device

Cette option offre un parcours pleinement intégré et parfaitement adapté à l'environnement des smartphones/tablettes. La solution de paiement est compatible avec les environnements iOS et Android.

#### Comment personnaliser la page de paiement ?

#### Champs personnalisables & Logo - CustomFields

Lorsque le commerçant décide d'utiliser la page standard de BNP Paribas, il peut insérer son propre logo et personnaliser jusqu'à 9 champs spécifiques appelés champs dynamiques ou personnalisables. Par défaut, BNP Paribas propose de les utiliser pour valoriser les données suivantes :

| 1 | CustomField1 | Montant et devise du paiement                                     |  |
|---|--------------|-------------------------------------------------------------------|--|
| 2 | CustomField2 | comField2 Numéro de commande                                      |  |
| 3 | CustomField3 | Logo du commerçant                                                |  |
|   |              | URL avec le logo du commerçant, taille recommandée 200x100 pixels |  |
| 4 | CustomField4 | Panier / description de la commande                               |  |
| 5 | CustomField5 | Informations sur l'utilisateur                                    |  |
| 6 | CustomField6 | Adresse de livraison                                              |  |
| 7 | CustomField7 | Adresse de facturation                                            |  |
| 8 | CustomField8 | Nom du champ (header) personnalisable (à la main du commerçant)   |  |
| 9 | CustomField9 | Valeur du champ personnalisable (relatif au champ 8)              |  |

| 0 | Les paramètres Customfield[n] sont configurables dans la requête uniquement en utilisant HTTP GET dont la taille totale est limitée à<br>2048 octets donc, dans la mesure du possible, nous préconisons une taille maximale limitée à 50 caractères (ans) pour chacun des<br>customFields. |
|---|----------------------------------------------------------------------------------------------------|
|   | Les customFields permettent d'afficher du texte avec retour à la ligne. Dans ce cas, il est nécessaire d'ajouter le caractère " " dans le contenu du customField pour indiquer le retour à ligne.                                                                                          |
|   |                                                                                                    |

| 0 | Certains caractères tels que « % » ou « & » sont des caractères réservés ce qui signifie qu'ils doivent être échappés / encodés avec la méthode encodedURI si ceux-ci font partie du contenu à afficher dans un customField. |
|---|----------------------------------------------------------------------------------------------------|
|   | Exemple : Requête GET sur http://test.com?CustomField9=Remise de 20%                                                                                                    |
|   | <ul> <li>Encodage : encodeURI('http://test.com?CustomField9=Remise de 20%')</li> <li>Résultat : http://test.com?CustomField9=Remise%20de%2020%25</li> </ul>                                                                  |
|   | Le caractère % est échappé (%25) ainsi que les espaces (%20).                                                                                                    |

Lorsque le commerçant personnalise cette page de paiement, les champs personnalisables sont situés sur le côté gauche de la page :

| VOTRE COMMANDE<br>2018_1234          | Veuillez saisir votre numéro de carte: |
|--------------------------------------|----------------------------------------|
| VOTRE PANIER<br>Sport Shoes, size 45 | 🖸 📃 🔍 VISA 📷 👓 🚨                       |
| VOS COORDONNÉES<br>CustomField5      | ee 535                                 |
| ADRESSE DE LIVRAISON                 | Numéro de carte                        |
| CustomField5                         | Mois exp Année exp CVV (j              |
| Custom Text                          | Nom sur la carte                       |
| MONTANT TOTAL                        |                                        |
| 50 EUR                               | Payer maintenant                       |

Lorsque le commerçant choisit d'afficher uniquement le montant et la devise de la commande sur le bouton "payer" (voir l'affichage ci-dessous) il ne faudra utiliser que le paramètre customfield1.

NB. Les champs CustomFieldsX doivent figurer **en clair** dans la requête et ne doivent pas être chiffrés à l'intérieur du champ DATA (autrement, ils ne seront pas interprétés correctement)

=XXXX

| Veuillez              | saisir votre nun      | néro de cart        | e:                       |
|-----------------------|-----------------------|---------------------|--------------------------|
|                       | 🖸 VISA 🧶              |                     |                          |
| Numéro de carte       |                       |                     |                          |
| ММ                    | АА                    | CVV                 | i                        |
| Nom du titulaire de l | a carte               |                     |                          |
|                       | Transa                | ction sécurisée par | AXEPTA<br>ENP PARIBAS    |
|                       | Payer 76,90 €         |                     |                          |
| certification PCI DSS | Verified b<br>VISA    | y                   | Mastercard<br>SecureCode |
|                       | Annuler et revenir su | r le site           |                          |
|                       |                       |                     |                          |

Il est possible d'afficher du texte au niveau des customfields contenant un retour à la ligne. Pour ce faire, il faut utiliser les caractères suivants pour définir un retour à la ligne sur la requête de paiement : "|"

Nous pouvons voir le résultat sur le customField4 qui représente les détails du panier, à titre d'exemple.

| Paire de chaussures, pointure 42 | EE 🤐 VISA 🛄 🔤                                                     |  |
|----------------------------------|-------------------------------------------------------------------|--|
| Ishirt blanc, Taille M           |                                                                   |  |
| Tshirt rouge, Taille S           | Numéro de carte                                                   |  |
| VOS COORDONNÉES<br>Mr X          | MM AA CVV G                                                       |  |
| ADRESSE DE LIVRAISON             | Nom du titulaire de la carte                                      |  |
| MONTANT TOTAL                    | Transaction sécurisée par 💽 AXEPTA                                |  |
| 198€                             |                                                                   |  |
| Annuler et revenir sur le site   | certification PCI DSS Verifieder<br>VISA Mastercare<br>SecureCode |  |
|                                  |                                                                   |  |
|                                  |                                                                   |  |

### Paramètres dynamiques (langues, template...)

| Champs         | Format    | CND | Utilisation                                                                                                    | Détails                                                                                                    |
|----------------|-----------|-----|----------------------------------------------------------------------------------------------------|----------------------------------------------------------------------------------------------------|
| CCTempla<br>te | ans20     | 0   | Template utilisé pour le formulaire de paiement<br>par carte                                                      | Nom du fichier XSLT contenant votre propre disposition pour le formulaire<br>de carte. Ceci n'est utilisé que si l'acheteur sélectionne une carte puis<br>clique sur le bouton « Suivant ».                                                                                                    |
| Language       | a2 (enum) | 0   | Langue utilisée pour la page de paiement                                                                          | Code pour la langue de la page de paiement du commerçant :<br>• en : English<br>• de : Deutsch<br>• It : Italiano<br>• fr : Français<br>• pt : Português<br>• es : Español<br>• nl : Nederlands<br>• se : svenska<br>• dk : dansk<br>• no : norsk<br>• fi : Finlad<br>• cz : esky<br>• pl : Polskie<br>• sk : Slovensky<br>• hu : Magyar<br>• sl : Slovenšina<br>• ro : Român<br>• gr :<br>• tr : Türk<br>• hr : Hrvatski<br>Si non mentionné, la langue par défaut est le français. |
| PayTypes       | ans256    | 0   | Liste des moyens de paiement à afficher dans la page de choix des moyens de paiement (Hosted Payment Page - HPP). | Ce paramètre permet de sélectionner les modes de paiement à afficher.<br>Les valeurs possibles peuvent être prises dans la colonne PayType du<br>tableau des modes de paiement (Voir la section <b>Définitions des valeurs<br/>des paramètres en bas de la page</b> ).<br>Exemple :&PayTypes=CC EDD Alipay                                                                                                    |

D'autres paramètres sont mis à la disposition du commerçant et peuvent être transmis non chiffrés :

| SDDTempl<br>ate | ans20  | 0 | Template utilisé pour le formulaire de paiement<br>par prélèvement                                                                                                    | Nom du fichier XSLT contenant votre propre disposition pour le formulaire<br>de prélèvement. Ceci n'est utilisé que si l'acheteur sélectionne le<br>prélèvement comme mode de paiement puis clique sur le bouton « Suivant<br>». |
|-----------------|--------|---|----------------------------------------------------------------------------------------------------|----------------------------------------------------------------------------------------------------|
| Template        | ans20  | 0 | Template utilisé pour l'affichage de la page<br>Utilisable pour la page de choix des moyens de<br>paiement (Hosted Payment Page - HPP) ou celle<br>du formulaire de paiement par carte (PaySSL) | Nom du fichier XSLT contenant votre propre disposition pour la page de sélection des moyens de paiement.<br>Si le commerçant ne soumet aucune valeur, le modèle par défaut de la page de paiement sera affiché.                  |
| URLBack         | ans256 | 0 | URL qui sera appelée lors du clic sur le bouton<br>'Annuler' de la page de paiement                                                                                                    | URL pour le bouton « Back » (retour). Si vous ne soumettez pas ce paramètre, le bouton ne s'affichera pas non plus.                                                                                                    |

#### Definition des valeurs des paramètres

#### Paramètre « PayTypes »

Veuillez trouver les différents moyens de paiement disponibles et les valeurs à renseigner dans le paramètre « Paytypes ».

| Moyen de paiement            | Valeur du paramètre « Paytypes »               |
|------------------------------|------------------------------------------------|
| Carte                        | Voir la liste des marques de cartes ci-dessous |
| Prélèvement automatique      | EDD                                            |
| PayPal                       | PayPal                                         |
| iDEAL (PPRO)                 | iDEAL                                          |
| Klarna Sofort                | Sofort                                         |
| giropay                      | giropay                                        |
| paydirekt                    | paydirekt                                      |
| Alipay                       | Alipay                                         |
| Bancontact                   | BanconPP                                       |
| Transfert bancaire           | BankTranPP                                     |
| eNETS                        | ENETSPP                                        |
| Finland Online Bank Transfer | FinOBTPP                                       |
| Multibanco                   | MultibanPP                                     |
| My Bank                      | MyBankPP                                       |
| MyClear FPX                  | MyClearPP                                      |
| Przelewy 24                  | P24PP                                          |
| POLi                         | POLIPP                                         |
| PostFinance                  | POSTFINPP                                      |
| Paysafecard                  | PSCPP                                          |
| QIWI                         | QIWIPP                                         |
| RHB Bank                     | RHBBankPP                                      |
| TrustPay                     | TrustPayPP                                     |
| Barzahlen                    | Barzahlen                                      |
| Boleto Bancario              | BoletoPP                                       |
| EPS                          | EPS                                            |
| Paydirekt                    | Paydirekt                                      |
| WeChat                       | WechatPP                                       |
| Instanea                     | Instanea                                       |

Marques de cartes

L'orthographe exacte des différentes marques de cartes pour le paramètre PayTypes:

| Marque           | Valeur du paramètre « CCBRAND » |
|------------------|---------------------------------|
| Carte Amex       | AMEX                            |
| Carte CB         | Cartes Bancaires                |
| Carte Maestro    | Maestro                         |
| Carte MasterCard | MasterCard                      |
| Carte VISA       | VISA                            |

### Template Personnalisé de la page de paiement

La documentation d'aide à la mise en place d'un template personnalisé de la page de paiement est disponible via le lien suivant : Mise en place d'un Template Personnalisé